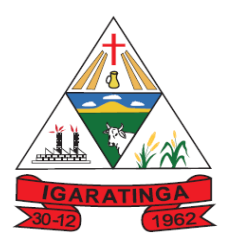

## Estado de Minas Gerais CNPJ: 18.313.825/0001-21

## TUTORIAL PASSO A PASSO PARA ACESSAR O RECIBO DE PAGAMENTO, O COMPROVANTE DE RECEBIMENTOS, A FICHA FINANCEIRA E A FICHA FUNCIONAL

1. Abra o seu navegador de Internet (se encontrar problemas com o seu navegador atual, recomendamos utilizar o Google Chrome) e digite o endereço **https://minhafolha.cloud.betha..com.br** 

#### Abrirá a tela abaixo.

| G https://minhafolha. | acloudbetha.c x +                                                                                                    | . 0 🛁 | × |
|-----------------------|----------------------------------------------------------------------------------------------------|-------|---|
| ← → C                 | https://www.google.com.br/search?q=https%3A%2F%2Fminhafolha.cloud.bethacom.br&rlz=1C1AVNG_enBR729BR729&oq=https%3A%2F%2Fminhafolha.cloud.b 📀 😒 🌘                                                                                                    | Θ     | : |
| Apps                  | efeitura 🕫 E-mail GABINETE 1 🧬 E-mail GABINETE 2 🎦 Onlineflex 🕉 e-SIC Responder Cide 💰 Meu E-SIC Pessoal 🎦 ANA-CNARH 🖃 Yahoo do Diário 📑 Facebook Prefeitura                                                                                                    |       | » |
| Google                | https://minhafolha.cloud.bethacom.br                                                                                                    | login | • |
|                       | Todas Notícias Vídeos Shopping Maps Mais Configurações Ferramentas                                                                                                    |       | 1 |
|                       | Aproximadamente 303 resultados (0,24 segundos)                                                                                                    |       |   |
|                       | Computação Em Nuvem IBM Cloud   A Nuvem Com Nada A Esconder<br>[anúrcio] www.lbm.com/Cloud/Brasil ▼<br>Bons Preços, Transparência E Controle Totais. Fale Conosco E Adquira Agora! Integração.<br>Computação. Rede. Dispositivo Móvel. Serviços de aplicativos. Internet das coisas. Armazenamento. |       |   |
|                       | Minha Folha - Betha Sistemas<br>https://minhafolha.cloud.betha.com.br/ ▼<br>Carregando Betha Sistemas.                                                                                                    |       |   |
|                       | Betha Servidor Público - Betha Sistemas<br>https://e-gov.betha.com.br/servidorpublico ▼<br>Informe seu usuário de conexão e senha para acessar. Usuário: Senha: Lembrar usuário neste<br>computador. Esqueceu o usuário/senha? Consulte os requisitos                                               |       |   |
|                       | Betha Servidor Público - Betha Sistemas<br>https://e-gov.betha.com.br/servidorpublico/sessaoexpirada.faces ▼<br>Você ficou mais de 30 minutos com uma página do sistema aberta sem utilizá-la. Para continuar<br>utilizando o sistema, é necessário conectar-se novamente.                          |       |   |

## 2. Clique em Minha Folha - Betha Sistemas.

| Abrirá a tela abaixo.                                          | CONTRACT OF STREET, CONTRACT, CONTRACT, CONTRA |     |
|----------------------------------------------------------------|----------------------------------------------------------------------------------------------------|-----|
| ← → C A https://service-login.cloud.betha.com.br/service       | login/login.faces?app=1c8315b6-1fb9-4a4c-b545-9f585d9fbd10&continue=dUt3pl7deSlzr8bCvkMwwMUvA3J8ZO 💁 🙀                                                                                                    | • • |
| III Apps 🌜 Site Prefeitura 🜈 E-mail GABINETE 1 🧬 E-mail GABINE | TE 2 🖒 Onlineflex 🔮 e-SIC Responder Cide 🤹 Meu E-SIC Pessoal 🕒 ANA-CNARH 🖙 Yahoo do Diário 👎 Facebook Prefeitura                                                                                                    | »   |
|                                                                |                                                                                                    |     |
|                                                                | Entrar                                                                                                    |     |
|                                                                | Usuário                                                                                                    |     |
|                                                                | Eenbrar meu usuário                                                                                                    |     |
|                                                                |                                                                                                    |     |
|                                                                | Fazer login                                                                                                    |     |
|                                                                | Esqueceu o usuário ou a senha? Não possui uma conta?                                                                                                    |     |
|                                                                |                                                                                                    |     |
|                                                                |                                                                                                    |     |
|                                                                | ° BETHA                                                                                                    |     |
|                                                                |                                                                                                    |     |

Praça Manuel de Assis, 272, Centro, Igaratinga-MG – CEP 35695-000 Telefones: (37) 3246-1098/1134/1481 – Ramal 33 E-mail: departamentopessoal@igaratinga.mg.gov.br

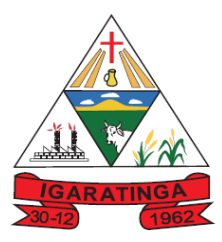

## Estado de Minas Gerais CNPJ: 18.313.825/0001-21

3. No retângulo Usuário digite o número do seu CPF (sem pontos e traço).

4. No retângulo **Senha** digite a sua data de nascimento no formato XXXXXXX, ou seja, sem barras ou traços separando o dia, mês e ano.

## 5. Clique no retângulo Fazer login.

| Abrirá a tela                                    | abaixo.                                           |                                                           |                                                       |
|--------------------------------------------------|---------------------------------------------------|-----------------------------------------------------------|-------------------------------------------------------|
| <b>B</b> Minha Folha                             | × +                                               |                                                           |                                                       |
| $\leftrightarrow$ $\rightarrow$ C $\square$ http | ps://minhafolha.cloud.betha.com.br/#/entidades/ZC | F0YWJhc2U6MzM1NyxlbnRpdHk6MzM2MQ==                        | ९ 🖈 🌢 🛛 😆 :                                           |
| Apps                                             | tura 🕐 E-mail GABINETE 1 🜈 E-mail GABINETE 2      | 🗅 Onlineflex 🔹 e-SIC Responder Cida 🔹 Meu E-SIC Pessoal 🌓 | ANA-CNARH 🖙 Yahoo do Diário 📑 Facebook Prefeitura 🛛 » |
| B MINHA F                                        | FOLHA Visão geral Configurando ~ Administra       | ndo v Consultando v                                       | Q 🕫 🌲 🛔                                               |
| Visão ge                                         | ral                                               |                                                           |                                                       |
| RECI                                             | IBO DE PAGAMENTO                                  | VALIDAÇÃO DE USUÁRIO                                      | COMPROVANTE DE RENDIM                                 |
| FICH                                             | A FINANCEIRA                                      | MARCAÇÕES DE PONTO                                        | FICHA FUNCIONAL                                       |
|                                                  |                                                   |                                                           |                                                       |
|                                                  |                                                   |                                                           |                                                       |
|                                                  |                                                   |                                                           |                                                       |
|                                                  |                                                   | ° BETHA                                                   |                                                       |
|                                                  |                                                   |                                                           | <b>t</b> ⊄ Dê a sua opinião <b>Ø</b>                  |

As opções disponíveis são, da esquerda para a direita e de cima para baixo:

- RECIBO DE PAGAMENTO
- COMPROVANTE DE RENDIMENTOS
- FICHA FINANCEIRA
- FICHA FUNCIONAL

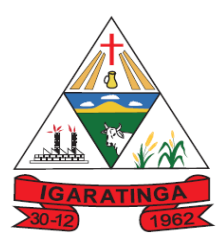

## Prefeitura Municipal de Igaratinga Estado de Minas Gerais CNPJ: 18.313.825/0001-21

6. Para baixar e imprimir o **RECIBO DE PAGAMENTO** clique no retângulo com os respectivos dizeres. Abrirá a tela abaixo. Clique uma vez no ícone da impressora (seta vermelha). Feito isso, arraste o mouse até o ícone do sino (seta verde) e clique em **Baixar Relatório**.

| Image: Number Collab.       Visible great (Visible visible)       Consultando visible (Visible visible)         Matricular et 1920 - Chi de alementatione       Matricular et 1920 - Chi de alementatione       Consultando visible (Visible visible)         Matricular et 1920 - Chi de alementatione       Matricular et 1920 - Chi de alementatione       Consultando visible (Visible visible)         Matricular et 1920 - Chi de alementatione       Consultando visible (Visible visible)       Matricular et 1920 - Chi de alementatione       Consultando visible)         Recibo de pagamento       Consultando visible)       Consultando visible)       Consultando visible)         Janeiro       Fevereiro       Margo       Abrit       Maio       June       Ageato       Detectorio       Descentorio         \$ Sua folha mensal - Integral       Image       Abrit       Maio       June       Ageato       Descentorio (RS)       Descentorio (RS)       Descentorio (RS)         2003       Sua folha mensal - Integral       Image       Referência       Vencimento (RS)       Descento (RS)       Image       Secondo (RS)         2003       Sua folha mensal - Integral       Image       Image       Image       Image       Image       Image       Image       Image       Image       Image       Image       Image       Image       Image       Image <td< th=""><th>site Prefeitura</th><th></th><th></th><th></th><th></th><th></th><th></th><th></th><th></th><th></th><th></th><th></th><th></th><th></th></td<>                                                                                                    | site Prefeitura                                                   |                                                                                                    |                                                                                                    |                                                         |                                   |                  |              |            |                                                 |                                                                         |                                 |                                                   |                              |                                                                                                    |
|----------------------------------------------------------------------------------------------------|-------------------------------------------------------------------|----------------------------------------------------------------------------------------------------|----------------------------------------------------------------------------------------------------|---------------------------------------------------------|-----------------------------------|------------------|--------------|------------|-------------------------------------------------|-------------------------------------------------------------------------|---------------------------------|---------------------------------------------------|------------------------------|----------------------------------------------------------------------------------------------------|
| ELEXANDRE DE FARIA SILVA (Adverse matricule)         Marcina en 1902 - Or GABINETE PREFETO - MUNCIPIO DE IGARATINAS         Data de admissió: 02030010         Consultado - Rendimento DE IGARATINAS         Data de admissió: 02030010         Consultado - Rendimento DE IGARATINAS         Marcina en 1902 - Or GABINETE PREFETO - MUNCIPIO DE IGARATINAS         Consultado - Rendimento DE IGARATINAS         Marcina en 1902 - Or GABINETE PREFETO - MUNCIPIO DE IGARATINAS         Janetico Terrento Marcina Atomica de la demissión consultado - Rendimento DE IGARATINAS         Marcina Marcina Atomica de la demissión consultado - Rendimento Marcina de la demissión consultado - Rendimento Marcina de la demissión de la demissión demissión de la demissión de la demissión de la demissión demissión demissión demissión de la demissión demissión demis |                                                                   | IA FOLHA                                                                                                    | Visão gera                                                                                            | l Configurando                                          | <ul> <li>Adminis</li> </ul>       | strando ~ C      | onsultando ~ |            |                                                 |                                                                         |                                 |                                                   | ٩                            | . « 🔺 🔺                                                                                                    |
| Sua folha mensal - Integral       Centere riso       Margo       Abril       Margo       Junno       Junno       Agosto       Setendro       Outdro       Novembro       Desentor         Código       Deservição       Margo       Abril       Junno       Junno       Agosto       Setendro       Outdro       Novembro       Desentor         Código       Deservição       Referência       Vencimento (R8)       Deservição       Deservição       Deservição       Setendro       Deservição       Deservição       Deserviç                                                                                                    | 0                                                                 | ALEXA<br>Matrícula r<br>Mata da                                                                                    | NDRE DE<br>19 1926 - CH GA<br>admissão: 02/0                                                          | FARIA SILVA<br>BINETE PREFEITO -<br>13/2016 Trabalhando | (Alterar matrícul<br>MUNICIPIO DE | a)<br>IGARATINGA |              |            |                                                 |                                                                         |                                 |                                                   |                              | 1                                                                                                    |
| C       2018         Janeiro       Fereniro       Marjo       Junio       Junio       Agosto       Sesentor       Dutora       Novembra       Desentor         \$ Sua folha mensai - Integral                                                                                                    | Recibo                                                            | de paga                                                                                                    | imento                                                                                                |                                                         |                                   |                  |              |            |                                                 |                                                                         |                                 | Cons                                              | ultando > Ren                | dimentos > Recibo                                                                                                    |
| Janeiro       Fevrereiro       Margo       Abril       Maio       Junho       Julho       Agosto       Selentro       Dutato       Novembro       Descentro         \$ Sua folha mensal - Integral                                                                                                    |                                                                   |                                                                                                    |                                                                                                    |                                                         |                                   |                  | 0            | 2018       | 0                                               |                                                                         |                                 |                                                   |                              |                                                                                                    |
| Sua folha mensal - Integral         Percentição         Referência         Vencimento (R\$)         Desconto (R\$)           Código         Descrição         Referência         20.00         1.957.50           1         VENCIMENTO ©         0.00         2.842.50           56         PREVIDENCIA MUNICIPAL ©         11.00         528.00           58         I.R.R.F. ©         2.00         19.08           470         UNIMED MENSAL ©         205.23         205.23           Valor líquido         3.722.82                                                                                                    |                                                                   |                                                                                                    |                                                                                                    |                                                         |                                   |                  | •            | 2010       |                                                 |                                                                         |                                 |                                                   |                              |                                                                                                    |
| Solar Integral         Referência         Vencimento (R\$)         Desconto (R\$)           1         VENCIMENTO ©         30.00         1.957.50           290         SALARIO COMISSIONADO ©         0.00         2.842.50           56         PREVIDENCIA MUNICIPAL ©         11.00         2.842.50           58         I.R.R.F. Ø         2.00         3.25.50           469         SINTRAM SIND.TRAB.PUB.M UNIC ©         2.00         19.08           470         UNIMED MENSAL ©         205.53         205.53           Total         4.800.00         1.077.38                                                                                                    | Janeiro                                                           | Feve                                                                                                    | ereiro                                                                                                | Março                                                   | Abril                             | Maio             | Junho        | Julho      | Agosto                                          |                                                                         |                                 |                                                   |                              |                                                                                                    |
| 1         VENCIMENTO ©         30.00         1.957,50           290         SALARIO COMISSIONADO ©         0.00         2.842,50           56         PREVIDENCIA MUNICIPAL ©         11.00         2.642,50           58         I.R.R.F. ©         2.00         3.00           469         SINTRAM SIND.TRAB.PUB.M UNIC ©         2.00         1.90,00           470         UNIMED MENSAL ©         2.00         2.00           Value Manuel Manuel M                                                               | Janeiro                                                           | Feve                                                                                                    |                                                                                                    | Março                                                   | Abril                             | Maio             | Junho        | Julho<br>O | Agosto                                          | Setembr<br>O                                                            | o Outu<br>O                     | bro                                               | Novembro<br>O                | Dezembro<br>O                                                                                                    |
| 290         SALARIO COMISSIONADO ©         0.00         2.842,50           56         PREVIDENCIA MUNICIPAL ©         11.00         528,00           58         LR.R.F. ©         22.50         22.50           469         SINTRAM SIND.TRAB.PUB.MUNICI ©         2.00         19,08           470         UNIMED MENSAL ©         205.23         205.23           Value Munici ©         1.077,38                                                                                                    | Janeiro<br>\$ Sua<br>Código                                       | Feve<br>folha mer<br>Descriçã                                                                                      | nsal - Integ                                                                                          | Março<br>O                                              | Abril                             | Msio             | Junho        | Julho      | Agosto                                          | Setembr<br>O                                                            | o Outu                          | bro                                               | Novembro<br>O<br>Desconto (R | Dezembro<br>O                                                                                                    |
| 56         PREVIDENCIA MUNICIPAL ©         11.00         528.00           58         LR.R.F. ©         22.50         325.07           69         SINTRAM SIND.TRAB.PUB.M UNIC ©         2.00         19.08           470         UNIMED MENSAL ©         205.23         205.23           Valor liquido         1.077.38                                                                                                    | Janeiro<br>S Sua<br>Código<br>1                                   | folha mer<br>Descriçã                                                                                              | nsal - Integ                                                                                          | Março<br>O                                              | Abril                             | Maio             | Junho        | Julho      | Agosto<br>Referência                            | Setembro<br>O<br>30.00                                                  | o Outu<br>O<br>Vencimento (R\$) | bro<br>1.957,50                                   | Novembro<br>O<br>Desconto (R | Dezembro<br>Dezembro                                                                                                    |
| 58         I.R.R.F. ①         22.50         2325.07           469         SINTRAM SIND.TRAB.PUB.M UNIC ①         2.00         19,08           470         UNIMED MENSAL ①         205.23         205.23           Volor liquido         1,077,38           Volor liquido         3,722,62                                                                                                    | Sua<br>¢ Sua<br>Código<br>1<br>290                                | folha mer<br>Descriçã<br>VENCIM<br>SALARIO                                                                         | ine iro<br>ine iro<br>iento ()<br>iento ()<br>iento ()                                                | Março<br>Iral                                           | Abril                             | Maio<br>O        | Junho        | Julho      | Agosto<br>• • • • • • • • • • • • • • • • • • • | Setembri<br>0<br>30.00<br>0.00                                          | o Outu                          | bro<br>1.957,50<br>2.842,50                       | Novembro<br>O<br>Desconto (R | Dezembro<br>O                                                                                                    |
| 469         SINTRAM SIND.TRAB.PUB.M UNIC ①         2.00         19.08           470         UNIMED MENSAL ①         205.23         205.23           Total         4.00.00         1.077.38           Valor liquido         3.722,62                                                                                                    | Janeiro<br>\$ Sua<br>Código<br>1<br>290<br>56                     | folha mer<br>Descriçã<br>VENCIM<br>SALARIO<br>PREVID                                                               | insal - Integ<br>io<br>IENTO ()<br>O COMISSIO<br>ENCIA MUNI                                           | Margo<br>Iral<br>NADO O<br>CIPAL O                      | Abril                             | Maio<br>O        | Junho        | Julho      | Agosto                                          | Setembro<br>0<br>30.00<br>0.00<br>11.00                                 | o Outu<br>O                     | 1.957,50<br>2.842,50                              | Novembro<br>O<br>Desconto (R | Dezembro                                                                                                    |
| 470 UNIMED MENSAL                                                                                                    | \$ Sua<br>Código<br>1<br>290<br>56<br>58                          | Feve<br>folha mer<br>Descriçã<br>VENCIM<br>SALARIO<br>REVID<br>L.R.R.F.                                            | IENTO O<br>COMISSIO<br>ENCIA MUNI                                                                     | Março<br>Gral                                           | Abril                             | Maio<br>O        | Junho        | Julho      | Agosto<br>Referência                            | Setembro<br>0<br>30.00<br>0.00<br>11.00<br>22.50                        | o Outu                          | 1.957,50<br>2.842,50                              | Novembro<br>Desconto (R      | Dezembro                                                                                                    |
| Total 4.800.00 1.077,38<br>Valor liquido 3.722,62                                                                                                    | Janeiro<br>\$ Sua<br>Código<br>1<br>290<br>56<br>58<br>469        | Feve<br>Folla mer<br>Descripa<br>VENCIM<br>SALARIO<br>PREVID<br>I.R.R.F.<br>SINTRAI                                | INSAL - Integ                                                                                         | Marpo<br>Oral<br>NADO O<br>CIPAL O                      | Abril                             | Maio             | Junho        | Julho      | Agosto<br>Referência                            | Setembri<br>30.00<br>0.00<br>11.00<br>22.50<br>2.00                     | o Outu                          | 1.957,50<br>2.842,50                              | Desconto (R                  | Decembro                                                                                                    |
| Valor líquido 3.722,62                                                                                                    | Janeiro<br>\$ Sua<br>Código<br>1<br>290<br>56<br>58<br>469<br>470 | Feve<br>Feve<br>Folha mer<br>Pescrigă<br>VENCIM<br>SALARIO<br>SALARIO<br>I.R.R.F.<br>I.R.R.F.<br>SINTRAI<br>UNIMED | INSAI - Integ<br>Io<br>IENTO O<br>IO COMISSIO<br>ENCIA MUNI<br>O<br>M SIND.TRAF                       | Marpo<br>oral<br>NADO O<br>CIPAL O<br>B.PUB.M UNIC O    | Abril                             | Maio             | Junho        | Julho      | Agosto Referência                               | Setembri<br>30.00<br>0.00<br>11.00<br>22.50<br>2.00<br>2.05.23          | o Outer                         | 1.957,50<br>2.842,50                              | Novembro<br>Desconto (R      | Dezembro                                                                                                    |
|                                                                                                    | <b>\$</b> Sua<br>Código<br>1<br>290<br>56<br>58<br>469<br>470     | Feve<br>folha mer<br>Descriçã<br>VENCIM<br>SALARIO<br>PREVID<br>I.R.R.F.<br>SINTRAL<br>UNIMED                      | ereiro<br>insal - Integ<br>io<br>io<br>COMISSIO<br>ENCIA MUNI<br>O<br>M SIND.TRAL<br>O<br>MENSAL<br>O | Margo                                                   | Abril                             | Maio             | Junho        | Julho      | Agosto                                          | Setambri<br>30.00<br>0.00<br>11.00<br>22.50<br>2.00<br>2.05.23<br>Total | o Outer                         | 1.957,50<br>2.842,50<br>4.800,00                  | Novembro<br>Desconto (R      | Bezembro           Bezembro           Setembro           State           S28,00           325,07           19,08           205,23           1,077,38 |
| Salário base         Base de previdência         Previdência do mês         Base cálc. FGTS         FGTS do mês         Base cálc. IRF         % IRF           1.957,50         (SAL CONTR. PREV: 4.800.00)         (SAL CONTR. PREV: 528.00)         0,00         0,00         4.272,00         22.5                                                                                                    | <b>\$</b> Sua<br>Código<br>1<br>290<br>56<br>58<br>469<br>470     | Feve<br>Feve<br>Folha mer<br>Descriçãa<br>VENCIM<br>SALARIO<br>PREVID<br>I.R.R.F.<br>SINTRA<br>UNIMED              | ansal - Integ<br>io<br>IEENTO O<br>O COMISSIO<br>ENCIA MUNI<br>O<br>M SIND.TRAI<br>O MENSAL O         | Margo                                                   | Abril                             | Maio             | Junho        | orliut.    | Agosto Referência                               | Setembri<br>30.00<br>0.00<br>111.00<br>22.50<br>2.00<br>205.23<br>Total | o Outou<br>Vencimento (R\$)     | 1.957,50<br>2.842,50<br>4.800,00<br>falor líquido | Novembro<br>Desconto (R      | Dezembro<br>528,00<br>528,00<br>19,08<br>205,23<br>1,077,38<br>3,722,62                                                                              |

## Abrirá a tela abaixo com o seu RECIBO DE PAGAMENTO.

| <b>B</b> relatorio       | × +                                       |                                                                                                    |                                                                       |                                                                                                    |                                                                                                    |                                                                            |                     |                                | x              |
|--------------------------|-------------------------------------------|----------------------------------------------------------------------------------------------------|-----------------------------------------------------------------------|----------------------------------------------------------------------------------------------------|----------------------------------------------------------------------------------------------------|----------------------------------------------------------------------------|---------------------|--------------------------------|----------------|
| ← → C 🔒 https://         | /minhafolha.cloud.betha.co                | om.br/minhafolha/relatorio?id=                                                                                                    | 5baa938bc3e5e6010a8b                                                  | a42e                                                                                                    |                                                                                                    |                                                                            | ☆                   | • •                            | :              |
| 🔢 Apps 🎂 Site Prefeitura | CP E-mail GABINETE 1                      | 🕨 E-mail GABINETE 2 📋 Onlinef                                                                                                    | lex 🎂 e-SIC Responder                                                 | Cide 🎂 Meu E-SIC Pesso                                                                                                    | pal 🗋 ANA-CNARH                                                                                                   | 😑 Yahoo do Diário                                                          | Facebook Prefeitura |                                | »              |
| relatorio                |                                           |                                                                                                    | 1/1                                                                   |                                                                                                    |                                                                                                    |                                                                            | ¢                   | ± ē                            | Î.             |
|                          | CCCCC<br>1928<br>555<br>555<br>459<br>470 | MUNICIPIO DE IGARATINGA<br>CINEJ 18.313.825000-21<br>MUNICIPIO DE IGARATINGA<br>CH GABINETE PREFEITO<br>O NORE DO FUNCIONRIO<br>ALEXANDRE DE FARIA SILVA<br>DESCRIÇÃO<br>VENCIMENTO<br>SALARIO COMUSIONADO<br>PREVIDENCIA MUNICIPAL<br>LIR.F.<br>SINTRAM SIND TRAB PUB M UNIC<br>UNIMED MENSAL | RECIBO DE PA<br>COMISS. EFETIVO<br>ORGANOGRAM<br>010101000<br>REFEREN | Mensalista           A         NVEL PREFEITURA<br>CLASHER 43/4           ICIA         VENCIMENTOS           30,00         1.957,55           0,00         2.842,50           11,00         2.842,50           20,00         2.00           205,23         205,23 | Mensal<br>Agoto de 2018<br>Admissão: 02032016<br>MUNICIPAL DE<br>DESCONTOS<br>528,00<br>325,07<br>19,08<br>205,23 | ORTÁNICIA LIQUIDA DISCRAMINADA NESTE RECIBIO<br>ASSINATURA DO FLUCIDIVÁRIO |                     |                                |                |
|                          |                                           | SALARIO BASE BASE DE PREVDÊNCIA<br>1.957,50 4.800,00                                                                                                    | BASE CALC. FGTS FG<br>0,00 FG                                         | TOTAL DE VENCIMENTOS<br>4.800,00<br>VALOR LÍQUIDO →<br>15.00 MÉS<br>0,00 4.272,                                                                                                    | TOTAL DE DESCONTOS<br>1.077.38<br>3.722,82<br>8F FAXA<br>00 22,50                                                 | DECLARO TER RECEBIDO A MI                                                  |                     | *<br>+<br>-                    |                |
| (2)                      | 6                                         |                                                                                                    |                                                                       |                                                                                                    | 1                                                                                                    |                                                                            | PT - 隆 🔁            | 17:0;<br>∎(∍) 17:0;<br>25/09/2 | ₹<br>2<br>2018 |

7. Pressione as teclas Ctrl + P

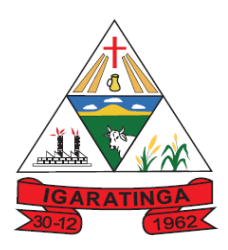

Estado de Minas Gerais CNPJ: 18.313.825/0001-21

### Abrirá a tela abaixo.

| relatorio                          | × (+)                                                                                                    |       |
|------------------------------------|----------------------------------------------------------------------------------------------------|-------|
| → C 🔒 https:/                      | //minhafolha.cloud.betha.com.br/minhafolha/relatorio?id=5baa938bc3e5e6010a8ba42e                                                                                                    | ☆ ● ⊖ |
| Imprimir<br>Total: <b>1 página</b> | Salvar<br>Cancelar                                                                                                    |       |
| Destino Sa                         | ado (antiversa son transa vince 2.00 years)<br>alvar como PDF                                                                                                    |       |
| Páginas                            | exemplo, 1-5, 8, 11-13         101-13         101-13         101-13         101-13         101-13         101-13         101-13         101-13         101-13         101-13         101-13         101-13         101-13         101-13         101-13         101-13         101-13         101-13         101-13         101-13         101-13         101-13         101-13         101-13         101-13         101-13         101-13         101-13         101-13         101-13         101-13         101-13         101-13         101-13         101-13         101-13         101-13         101-13         101-13         101-13         101-13         101-13         101-13         101-13         101-13         101-13         101-13         101-13         101-13         101-13         101-13         101-13         101-13         101-13         101-13         101-13         101-13         101-13         101-13         101-13         101-13         101-13         101-13         101-13         101-13         101-13         101-13         101-13         101-13         101-13         101-13         101-13         101-13         101-13         101-13         101-13         101-13         101-13         101-13         101-13         101-13         101-13         101-13 |       |
|                                    |                                                                                                    |       |
|                                    |                                                                                                    |       |
|                                    |                                                                                                    |       |
|                                    |                                                                                                    | +     |
|                                    |                                                                                                    | -     |
|                                    |                                                                                                    |       |

8. Clique em Salvar (retângulo azul).

Pronto, o RECEBIDO DE PAGAMENTO será salvo no seu computador!

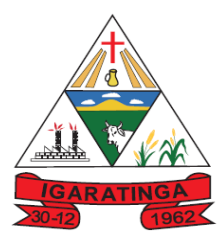

### Estado de Minas Gerais CNPJ: 18.313.825/0001-21

## TUTORIAL PASSO A PASSO PARA REDEFINIR SENHA

1. Faça o passo a passo 1 a 5 do TUTORIAL PASSO A PASSO PARA ACESSAR O RECIBO DE PAGAMENTO, O COMPROVANTE DE RECEBIMENTOS, A FICHA FINANCEIRA E A FICHA FUNCIONAL. Abrirá a tela abaixo.

| ← → C 🔒 https://min        | hafolha.cloud.betha.com.br/#/entidades/Z | SF0YWJhc2U6MzM1NyxlbnRpdHk6MzM2MQ==                       | ९ ☆ ●   ⊖ :                                           |
|----------------------------|------------------------------------------|-----------------------------------------------------------|-------------------------------------------------------|
| 🚻 Apps 🎡 Site Prefeitura 🧬 | E-mail GABINETE 1 CP E-mail GABINETE 2   | 🗅 Onlineflex 🔹 e-SIC Responder Cid: 🍥 Meu E-SIC Pessoal 🌓 | ANA-CNARH 🖙 Yahoo do Diário 📑 Facebook Prefeitura 🛛 » |
| B MINHA FOLHA              | Visão geral Configurando ~ Administr     | ando                                                      | Q. 06 🌲 🛔                                             |
| Visão geral                |                                          |                                                           | ▲ · · ·                                               |
| RECIBO I                   | DE PAGAMENTO                             | VALIDAÇÃO DE USUÁRIO                                      | COMPROVANTE DE RENDIM                                 |
| FICHA FI                   | NANCEIRA                                 | MARCAÇÕES DE PONTO                                        | FICHA FUNCIONAL                                       |
|                            |                                          |                                                           |                                                       |
|                            |                                          |                                                           |                                                       |
|                            |                                          | ° BETHA                                                   | 15) Dá a sua comitio 🕢                                |

## 2. Arraste o mouse até o ícone do boneco (seta roxa) e clique em Redefinir senha. Abrirá a tela abaixo.

|                                                                         | (                                                                                                    |                                                                                         |                                                                                                    |                                            |                                                                                            |                                                                                                    |                              |
|-------------------------------------------------------------------------|----------------------------------------------------------------------------------------------------|-----------------------------------------------------------------------------------------|----------------------------------------------------------------------------------------------------|--------------------------------------------|--------------------------------------------------------------------------------------------|----------------------------------------------------------------------------------------------------|------------------------------|
|                                                                         |                                                                                                    | ão geral Configurando - Adr                                                             | ministrando 🗸 🛛 Consultando 🗸                                                                       |                                            |                                                                                            |                                                                                                    |                              |
|                                                                         |                                                                                                    | Re                                                                                      | edefinindo senha                                                                                    |                                            | ^                                                                                          |                                                                                                    |                              |
|                                                                         | ALEXANDF<br>Matrícula nº 1920                                                                                                 | RE DE FARIA SILVA (Alter<br>- CH GABINETE PREFEITO - MUN<br>são: 02/03/2010 Trabalhando | Dicas de segurança ()<br>() Use no mínimo 6 caracteres, comb<br>() Não use senha utilizadas conosco | pinando letras e números.<br>recentemente. |                                                                                            |                                                                                                    |                              |
| Recibo                                                                  | ) de pagamei                                                                                                    | ito                                                                                     |                                                                                                    |                                            | _                                                                                          |                                                                                                    | Rendimentos > Recibo         |
|                                                                         |                                                                                                    | Pr                                                                                      | ronto para escolher sua nova s                                                                      | senha?                                     |                                                                                            |                                                                                                    |                              |
|                                                                         |                                                                                                    | No                                                                                      | ova senha 😡 *                                                                                       | Redigitar a senha 😡 *                      |                                                                                            |                                                                                                    |                              |
|                                                                         |                                                                                                    |                                                                                         |                                                                                                    |                                            |                                                                                            |                                                                                                    |                              |
| Janeiro<br>                                                             | Fevereiro                                                                                                    | Março At                                                                                |                                                                                                    |                                            |                                                                                            |                                                                                                    |                              |
| Sua                                                                     | Fevereiro<br>folha mensal                                                                                                    | - Integral                                                                              | 0.000.000.000                                                                                       | Salv                                       | ar Cancelar                                                                                |                                                                                                    | ro Dezembro                  |
| Sua<br>Código                                                           | Fevereiro<br>a folha mensal<br>Descrição                                                                                      | - Integral                                                                              |                                                                                                    | Salv                                       | ar Cancelar Vencimen                                                                       | Outubro Novembr                                                                                                    | o (R\$)                      |
| Suz<br>Código                                                           | Fevereiro<br>a folha mensal<br>Descrição<br>VENCIMENTO                                                                        | - Integral                                                                              |                                                                                                    | Salv                                       | ar Cancelar<br>Vencimen<br>30.00                                                           | tto (R\$) Descont                                                                                                    | o (R\$)                      |
| Sua<br>Código<br>1<br>290                                               | Fevereiro<br>a folha mensal<br>Descrição<br>VENCIMENTO<br>SALARIO CO                                                          | - Integral                                                                              |                                                                                                    | Salv                                       | ar Cancelar<br>Vencimen<br>30.00<br>0.00                                                   | Outlabro         Novembri           0         0           1.957,50         2.842,50                                                                                              | ro Dezembro<br>C             |
| \$ Sua<br>Código<br>1<br>290<br>56                                      | Fevereiro<br>a folha mensal<br>Descrição<br>VENCIMENTO<br>SALARIO CO<br>PREVIDENCI                                            | Mareo A                                                                                 |                                                                                                    | Saw                                        | © Cancelar<br>30.00<br>0.00<br>11.00<br>10.00                                              | Output         Nonembra           0         0           1:957,50         2:842,50                                                                                                | © Decembro<br>(R5)<br>528,00 |
| Sua<br>\$ Sua<br>Código<br>1<br>290<br>56<br>58                         | Evereiro<br>a folha mensal<br>Descrição<br>VENCIMENTO<br>SALARIO CO<br>PREVIDENCI<br>LR.R.F. <b>O</b>                         | Marco A                                                                                 |                                                                                                    | Salv                                       | Cancelar     Vencimen     30.00     0.00     11.00     22.50                               | Output         Movembry           10 (R\$)         Descont           1.957,50         2.842,50                                                                                   | © Decembro                   |
| \$ Suz<br>Código<br>1<br>290<br>56<br>58<br>469                         | Fevereiro<br>a folha mensal<br>Descrição<br>VENCIMENTA<br>SALARIO CO<br>PREVIDENCI<br>LR.R.F. O<br>SINTRAM SIN<br>LINIMED MEN | Marco A                                                                                 |                                                                                                    | Salv                                       | Cancelar     Vencimen     30.00     0.00     11.00     22.50     2.00     20.53            | Octubro         Movembr           0         0           10 (R\$)         Descont           1.957,50         2.842,50                                                             | © Decembro                   |
| Sua<br>Código<br>1<br>290<br>56<br>58<br>469<br>470                     | Fevereiro<br>of folha mensal<br>Descrição<br>VENCIMENT<br>SALARIO CO<br>PREVIDENCI<br>LR.R.F. O<br>SINTRAM SIN<br>UNIMED MEM  | Marpo A                                                                                 |                                                                                                    | Salv                                       | Cancelar     Vencimen     30 00     0.00     11.00     22.50     2.00     20523     Total  | Contatro     Movembr     Contatro     Movembr      to (R\$)     Descent      1.957,50     2.842,50     4.800.00                                                                  | © Decembro                   |
| Janeiro<br>\$ SU2<br>Código<br>1<br>290<br>58<br>58<br>58<br>469<br>470 | Feverero<br>a folha mensal<br>Desorição<br>VENCIMENT<br>SALARIO CO<br>PREVIDENCI<br>LR.R.F. O<br>SINTRAM SIN<br>UNIMED MEN    | Marpo A                                                                                 |                                                                                                    | Salv                                       | Cancelar     Vencimen     30 00     0.00     11.00     22.50     2.00     205.23     Total | Output         Movembre           (1)         Descenti           11.957.50         2           2.842.50         1           4.800.00         1           Vator liquido         1 | © Decembro                   |

3. Nos retângulos **Nova senha** e **Redigitar a senha** digite no mínimo 6 caracteres à sua escolha, incluindo letras e números.

4. Clique em Salvar (retângulo azul) e acesse com a sua nova senha.